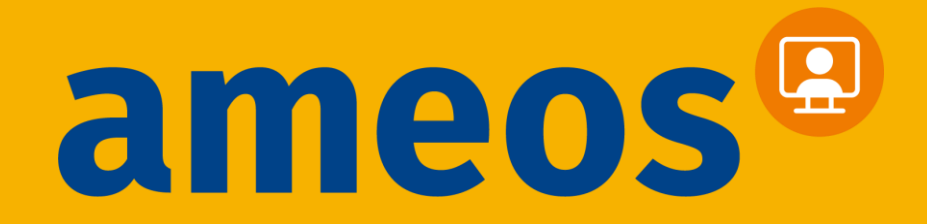

## AMEOS Direkt Videosprechstunde Terminbuchung via Smartphone

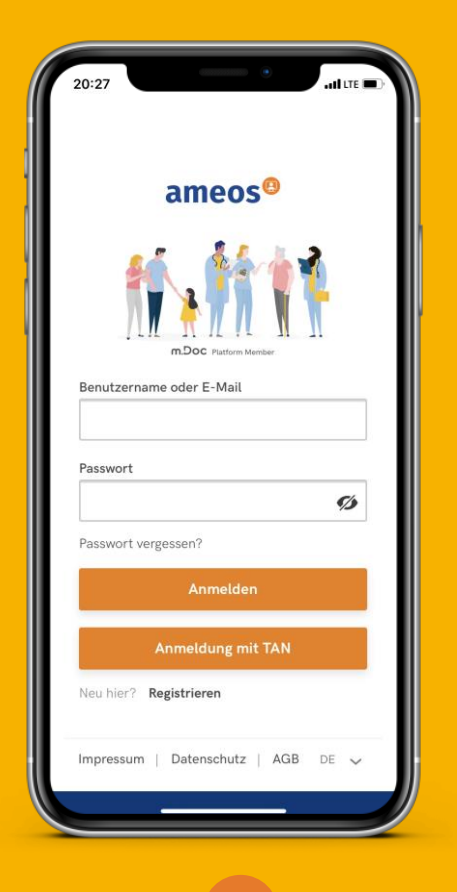

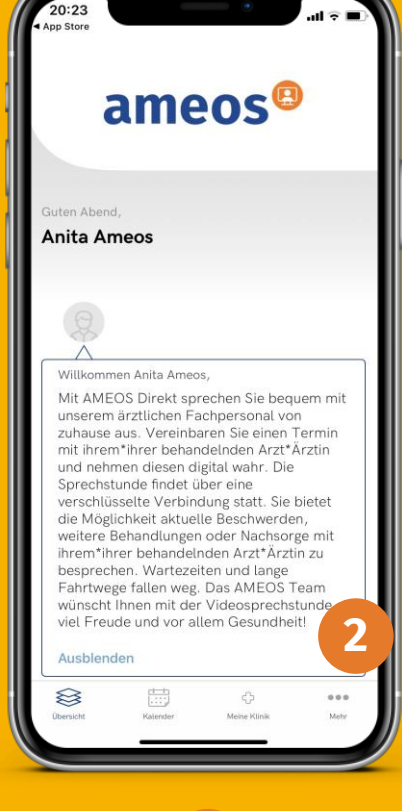

2

Sobald Sie sich registriert haben, drücken Sie auf "Anmelden"

Ihr Begrüßungsbildschirm: Drücken sie "Mehr"

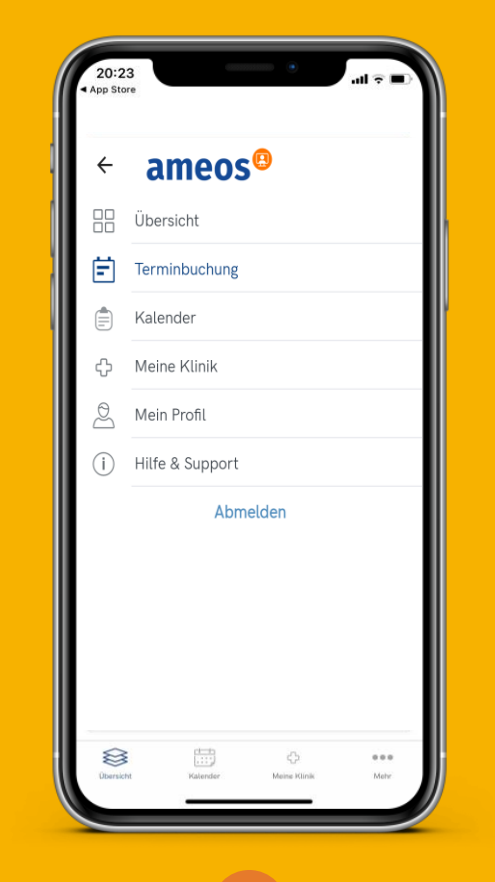

3

Klicken Sie Terminbuchung

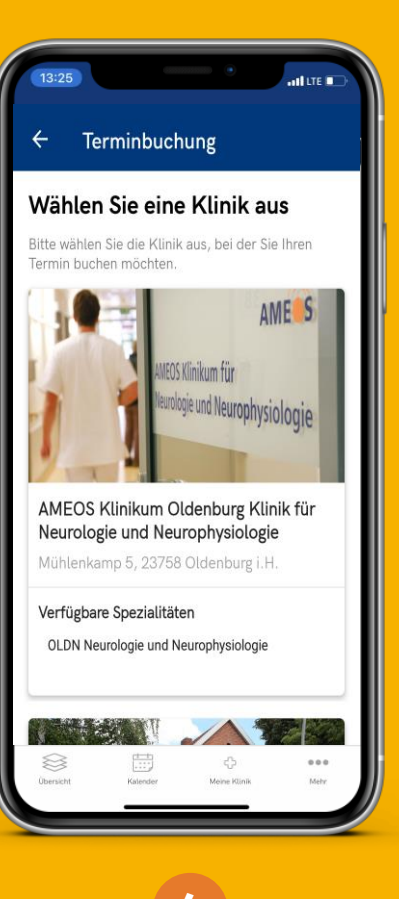

Wählen Sie eine Klinik aus

| Alle                         |                                                          |                                            | •             |
|------------------------------|----------------------------------------------------------|--------------------------------------------|---------------|
| Suchen                       |                                                          |                                            | Q             |
| Neurola<br>Schlaga<br>Schwin | ivate Sprech<br>ogische Erkrar<br>Infall, Parkins<br>del | nstunde<br>nkungen: MS,<br>onerkrankung, E | pilepsie,     |
| Multiple                     | S-Ambulanz<br>9 Sklerose-An                              | z<br>nbulanz §116b                         |               |
| Übersicht                    | Kalender                                                 | ې<br>Meine Klinik                          | e e e<br>Metr |

| ← Terminbuchung                      |                       |                                  |                   |  |
|--------------------------------------|-----------------------|----------------------------------|-------------------|--|
| Private-Sprechst                     | unde                  |                                  |                   |  |
| Neurologische Er<br>Parkinsonerkrank | krankung<br>kung, Epi | gen: MS, Schla<br>lepsie, Schwir | aganfall,<br>ndel |  |
| Videokonsultatio                     | on                    |                                  | •                 |  |
| 04 März                              |                       | 11 März                          |                   |  |
|                                      | suc                   | HEN                              |                   |  |
| 🛱 11 Miler                           | 001                   | Videok                           | onsultation       |  |
| 14:00                                | 2021                  | Buc                              | hen               |  |
|                                      |                       |                                  |                   |  |
| 🛅 11 März 2                          | 2021                  | Videok                           | onsultation       |  |
| 14:30                                |                       | BUC                              | nen               |  |
|                                      |                       |                                  |                   |  |
| $\otimes$                            | <u>++</u>             | ථා                               |                   |  |

6

Wählen Sie Fachbereich und Terminart Wählen Sie Datum und Uhrzeit

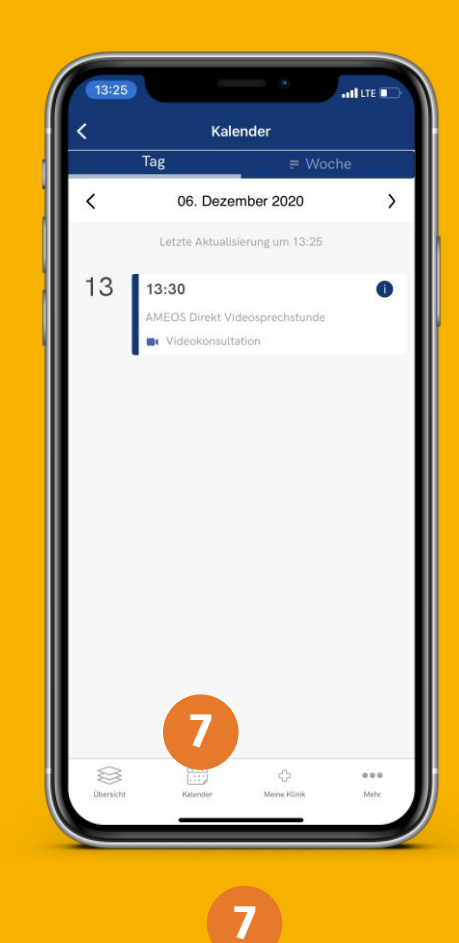

Unter "Kalender" ist ihr Termin

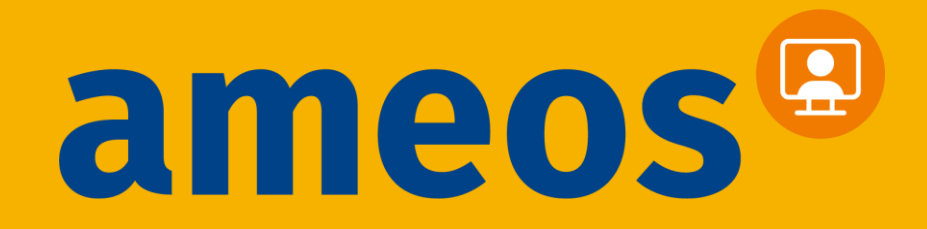

## **AMEOS Direkt Videosprechstunde**

Laden Sie sich die App **AMEOS Direkt Videosprechstunde** herunter oder nutzen Sie die Webanwendung auf **direkt.ameos.eu** 

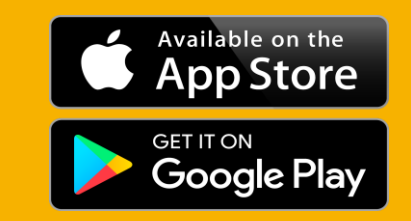

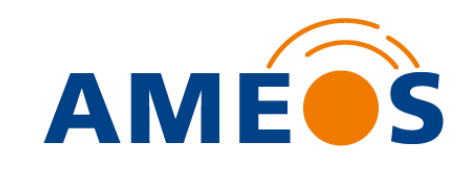

## #AMEOSDigitalEinfach

## Enfach CITE AL SEIN.